# **MANUAL PENGGUNA ICOMM**

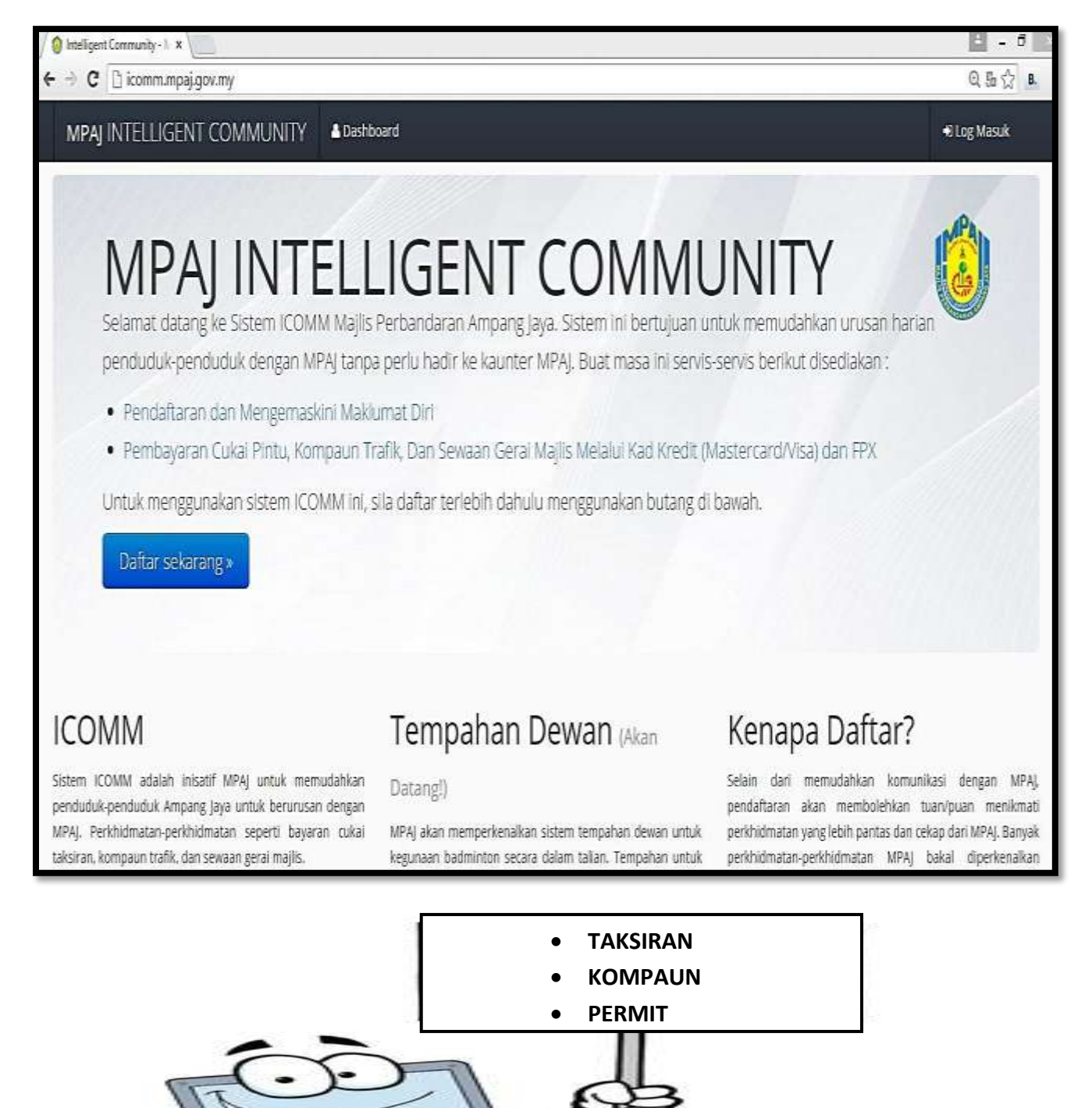

### MANUAL ONLINE MPAJ ICOMM

### Panduan pengguna MPAJ ICOMM (TAKSIRAN)

| LANGKAH 1 : Untuk mendaf                                                                                                    | tar URL : ico                                                                                                    | omm.mpaj.gov.my                                                                                                    |
|----------------------------------------------------------------------------------------------------|----------------------------------------------------------------------------------------------------|----------------------------------------------------------------------------------------------------|
| <ul> <li>Ø Isstägert Community -1. ■</li> <li> <ul> <li></li></ul></li></ul>                                                                                                    |                                                                                                    | iii - 7 iii<br>Q.B.☆ .                                                                                                    |
| MPAJ INTELLIGENT COMMUNITY                                                                                                    | icard                                                                                                    | 4 Log Mauk                                                                                                    |
| MPAJ INTELL<br>Selamat datang ke Sistem ICOMM Majlis<br>penduduk-penduduk dengan MPAJ tanp<br>• Pendaftaran dan Mengemaskini Maki<br>• Pembayaran Cukai Pintu, Kompaun Ti<br>Untuk mengakan sistem ICOMM ini            | LIGENT COMM<br>Perbandaran Ampang Jaya. Sistem ini bertujuan<br>a perlu hadir ke kaunter MPAJ. Buat masa ini sen<br>umat Diri<br>rafib, Dan Sewaan Geral Majils Melalul Kad Kredit<br>sila daftar terlebih dahulu menggunakan butang | UNITY<br>untuk memudahkan urusan barian<br>Is servis berikut<br>Log Masuk selepas<br>mendaftar                                                                                                    |
| Dattar sekarang »                                                                                                    | Klik "daftar sekarang<br>"untuk mendaftar                                                                                                    |                                                                                                    |
| ICOMM                                                                                                    | Tempahan Dewan (Akan                                                                                                    | Kenapa Daftar?                                                                                                    |
| Sistem ICOMM adalah Inisatif MPAJ untuk memudahkan<br>penduduk-penduduk Ampang Jaya untuk berurusan dengan<br>MPAJ. Perihidmatan-perkhitmatan seperti bayaran cukai<br>taksiran kompaun trafik dan sewaan girai majila. | Datang()<br>MPA; akan memperkenalkan sistem tempahan dewan untuk<br>kegunaan badminton secara dalam talan. Tempahan untuk                                                                                                    | Selain dari memudahkan komunikasi dengan MPAJ,<br>pendaftaran akan memboletikan tuan/puan menikimati<br>perkihitmatan yang lebih pantas dan cekap dari MPAJ, Banyak<br>perkihitmatan yerkihidmatan MPAJ bakal diperkenalikan |

# LANGKAH 2 : Daftar ICOMM

| MPAJ INTELLIGEN                                                 |                                        | A Dashboard              |                   |
|-----------------------------------------------------------------|----------------------------------------|--------------------------|-------------------|
| Daftar ICON<br>Sila laikan borang dibawah d<br>Borang Pendaftar | 1 M<br>an klik butang Daftar uni<br>an | tuk membuka akaun.       |                   |
| Nombor Kad<br>Pengenalan                                        | 940118115170                           |                          |                   |
| Alamat Email                                                    | Jannahedan@yahoo.co                    | me                       |                   |
| Nama Penuh                                                      | NURULJANNAH BINTI                      | MOHAMMAD TAR             | Longkankan borang |
| Nombor Telefon                                                  | 0172824760                             |                          | Lengkapkan borang |
| Alamat                                                          | Ad-3-23 JLN MEWAH 4                    | TMN PANDAN MEWAL         | pendaftaran       |
|                                                                 | JLN MEWAH 4 TMN PA                     | NDAN MEWAH               |                   |
| Poskod                                                          | 68000                                  | i i                      |                   |
| - Carteria                                                      | Selangor                               | *                        |                   |
| lata Laluan                                                     |                                        |                          |                   |
| Kata Laluan (sekali lagi)                                       |                                        | 1                        |                   |
| « Kambali Dahar »                                               | К                                      | lik untuk daftar selepas |                   |
| Majlis Perkarularan Ampany Jaya                                 |                                        | lengkapkan borang        |                   |

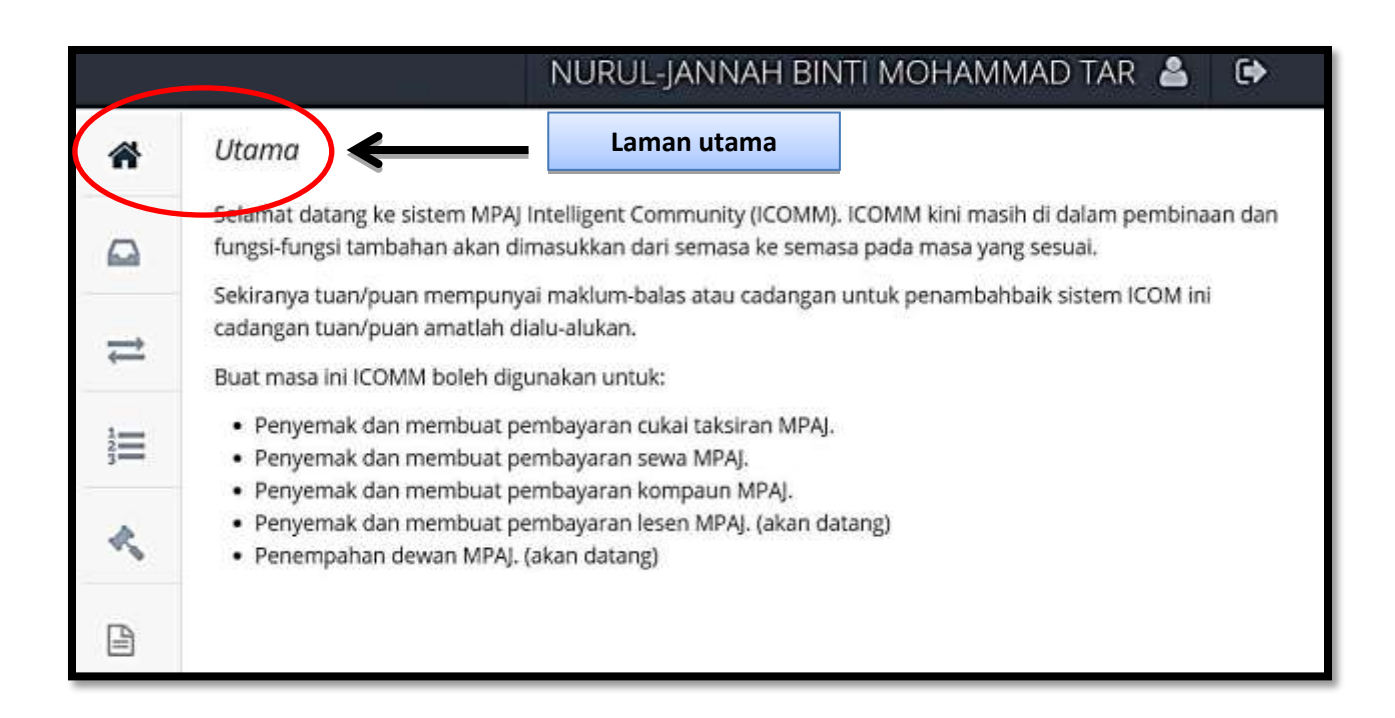

### LANGKAH 3 : Taksiran

|    | NURUL-JANNAH BINTI MOHAMMAD TAR 🐣 🕞                                                                                                    |
|----|----------------------------------------------------------------------------------------------------|
| *  | Utama                                                                                                    |
|    | Selamat datang ke sistem MPAJ Intelligent Community (ICOMM). ICOMM kini masih di dalam pembinaan dan<br>fungsi-fungsi tambahan akan dimasukkan dari semasa ke semasa pada masa yang sesuai. |
|    | Sekiranya tuan/puan mempunyai maklum-balas atau cadangan untuk penambahbaik sistem ICOM ini<br>cadangan tuan/puan amatlah dialu-alukan.                                                     |
| ¢  | Buat masa ini ICOMM boleh digunakan untuk:                                                                                                    |
|    | <ul> <li>Penyemak dan membuat pembayaran cukai taksiran MPAJ.</li> </ul>                                                                                                    |
| 3  | <ul> <li>Penyemak dan membuat pembayaran sewa MPAJ.</li> </ul>                                                                                                    |
| -  | <ul> <li>Penyemak dan membuat pembayaran kompaun MPAJ.</li> </ul>                                                                                                    |
| *  | <ul> <li>Penyemak dan membuat pembayaran lesen MPAJ. (akan datang)</li> </ul>                                                                                                    |
| .0 | Penempahan dewan MPAJ. (akan datang)                                                                                                    |
|    | Klik Taksiran untuk                                                                                                    |
|    | ko ruppa sotorusnyo                                                                                                    |

#### LANGKAH 4 : Tambah Akaun

| МР            | AJ INTELLIGENT C        | OMMUNITY         | r                      |                      |      |
|---------------|-------------------------|------------------|------------------------|----------------------|------|
|               |                         | NUF              | RUL-JANNAH BIN         | ITI MOHAMMAD TAR  🛔  | •    |
| 俗             | Taksiran Berikut a      | dalah senarai cu | kal taksiran tuan/puan |                      |      |
|               |                         |                  |                        | + Tambah A           | kaun |
| $\Rightarrow$ | NO. NO. KP<br>AKAUN     | NAMA             | ALAMAT                 | JUMLAH BIL / PENYATA |      |
| 120           | Tiada taksiran terkini. |                  |                        | Tambah Aka           | iun  |
| *             |                         |                  |                        |                      |      |

# LANGKAH 5 : Masukkan nombor akaun

| 0 sommunple o | ovrg/Det * 📜                                                | E - 0 K   |
|---------------|-------------------------------------------------------------|-----------|
| MP            | AJ INTELLIGENT COMMUNITY<br>NURUL-JANNAH BINTI MOHAMMAD TAR |           |
| *             | Taksiran Berikut adalah senarai cukai taksiran tuan/puan.   |           |
|               | + Tam                                                       | bah Akaun |
|               | NO. NO. KP NAMA ALAMAT JUMLAH BIL (th:1)                    | 234       |
| 123           | Tiada taksiran terkini.  Masukkan nombor                    | h Akaun:  |
| *             | akaun                                                       |           |

|   |                      | NURUI                  | -JANNAH BINTI M                    | NOHAM  | IMAD TAR      |            |
|---|----------------------|------------------------|------------------------------------|--------|---------------|------------|
| * | Taksiran Berikut ada | lah senarai cukai      | taksiran tuan/puan.                |        | 0,            |            |
|   |                      |                        |                                    |        | +Tan          | abah Akaun |
| ţ | NO. NO. KP<br>AKAUN  | NAMA                   | ALAMAT                             | JUMLAH | BIL / PENYATA |            |
|   | 73780 640412045447   | ZULKIFLI BIN<br>MD DOM | 44 JLN SAGA 24<br>TAMAN SAGA 68000 | 144.30 | Bil Penyata   | Bayar      |
| ~ | ,                    |                        | AMPANG                             |        |               |            |
| 4 |                      |                        | Klik Bil                           |        |               |            |

# LANGKAH 6 : Untuk mencetak Bil dan Penyata

| 1443<br>1443<br>144.<br>0. |
|----------------------------|
| 144.<br>Q.                 |
| 144.<br>0.                 |
| 144.<br>0.                 |
| 144.<br>0.                 |
| 144.<br>0.                 |
| 144.<br>Q.                 |
| 144.<br>Q.                 |
| 144.<br>0,                 |
| à.                         |
|                            |
|                            |
|                            |
|                            |
| 144.3                      |
| 1443                       |
|                            |
|                            |
|                            |
|                            |
|                            |
|                            |
|                            |
|                            |
|                            |

| Print<br>Total: 1 sheet | t of paper                 | -           | ١                                                                         | NAVITA AL AL AL AL AL AL AL AL AL AL AL AL AL                                       | nggani<br>hTweban of Max, Iningan<br>Iningan, NG Faks, Isi-Kakelo<br>Iningan, NG Faks, Isi-Kakelo | Talator<br>Pas<br>Siraat                      | : 03-02% 8000<br>: 03-02% 8050 / 03-<br>d2% 85%<br>hallow@rojaj.gov.rej    |
|-------------------------|----------------------------|-------------|---------------------------------------------------------------------------|-------------------------------------------------------------------------------------|---------------------------------------------------------------------------------------------------|-----------------------------------------------|----------------------------------------------------------------------------|
|                         |                            | Cancel      | NAME DRY ALARS                                                            | In<br>In                                                                            | L - DIS 2015                                                                                      | ND.KP                                         | SALINAN                                                                    |
| Destination             | Canon E 10 serie           | 5           | ALAMANT                                                                   | 100-44 JALAH SADA 14<br>TABAN SAGA<br>KEDER ANYANG<br>SELANDOR BARK, ENDAY          |                                                                                                   | NO. UL<br>KOD AKALIN<br>AKALIN LAMA<br>TIMINI | - 1-0-12/298-000<br>- 1-0-00073798-000<br>- 1110-50097380<br>- 61 /05/2975 |
|                         | Change                     |             | BUT B-BLITS HOR<br>BLANKT HARTA                                           | TA<br>- ME JUNI SAGA 24<br>- TANAN DATA                                             |                                                                                                   | NO LOT<br>NO HARMUN                           | 810<br>10                                                                  |
| Pages<br>Klik "I        | Print" untuk mo            | encetak Bil | NULE CARDINAN<br>RADAN<br>CARDINAN TANCON<br>SISNIPCH IN.<br>CARDIN ANDIR | U-6:00<br>5:00%<br>01 28128<br>20.4:00<br>20.00700<br>1.00420<br>1.00420<br>1.00420 | INTRADUCED<br>INCLINETAGE<br>INCLINETAGE<br>INCLINET<br>ISSECTION                                 | nyadan<br>Sany<br>Arten                       | 144.10)<br>5.33                                                            |
| Copies                  | 1 -                        |             |                                                                           | 344. NE                                                                             | ANUAR TORN<br>ANUAR FORM                                                                          | Billanda :                                    | 144.00<br>144.30                                                           |
| Layout                  | Portrait                   | •           | KANG DIPERTUR,<br>MAJUR PERAMULAN                                         | NAN AMPRING JAWA                                                                    |                                                                                                   |                                               |                                                                            |
| Color                   | Black and white            |             | BEL CUMAJ TAKSI                                                           | RAN MAJUS PEREANDA                                                                  | RAN AMPANG JAYA                                                                                   |                                               |                                                                            |
| Opitions                | Two-sided                  |             | ALAMAT<br>NO. KL<br>NO. MALIN<br>AMALINIJAWA                              | : 44 (0.15 SAGA 24 THIMAY SA<br>: 1973-28<br>: 144-057378-20<br>: 10-5806380<br>    | BUTH-BUTH BANADAN<br>BIL CUKU TAKUBAN<br>BIL TSK CUKUTAKSR                                        |                                               | 1a2.16<br>0.30                                                             |
| + More se               | ttings                     |             | L III                                                                     | 144.30                                                                              | DARLAH CIRD. I<br>JIANLAH PERLU DIRAYAR                                                           |                                               | 146.30<br>146.35                                                           |
| Print using sy          | stem dialog (Ctrl+Shift+P) |             | Craker for some set                                                       | w 1996 the track of the track of the                                                | ang by t                                                                                          |                                               |                                                                            |

| MPAJ INTELLIGEN | NI COMMU  | NLIY                      |                          |                                        | NURUL-JANN | AH BINTI MOHAMN | MAD TAR 🎍 |
|-----------------|-----------|---------------------------|--------------------------|----------------------------------------|------------|-----------------|-----------|
| 🖌 Utama         | Taksiran  | Berikut adalah senarai cu | ikai taksiran tuan/puan. |                                        |            |                 |           |
| 🗋 Inbax 🛛 🔘     |           |                           |                          |                                        |            |                 | +Tambeh A |
| 🖬 Transaksi     | NO. AKAUN | NO.KP                     | NAMA                     | ALAMAT                                 | jumlah     | BL/PENYATA      | T         |
| ant Taksiran    | 73780     | 640412045447              | ZULKIFU BIN MO DOM       | 44 JUN SAGA 24 TAMAN SAGA 68000 AMPANG | 144.30     | Bi Penyata      | laja      |
| Kompaun         |           |                           |                          |                                        |            | Γ               |           |
| Permit          |           |                           |                          |                                        | Klik Per   | iyata           |           |
|                 |           |                           |                          |                                        |            |                 |           |

| JUMLAH PERI              | DIBAYAR                |                                             | 306.30          | 162.00 | 144.30 |
|--------------------------|------------------------|---------------------------------------------|-----------------|--------|--------|
| К                        | ilik untuk Cetak       | Penyata                                     |                 |        |        |
| 01/07/2015               | 2072236                | BIL CUKAI TAKSIRAN                          | 144.10          | 0.00   | 144.30 |
| 28/02/2015<br>28/02/2015 | RH8009386<br>RH8009386 | TR BIL TGK C. TAKSIR<br>TR BIL CUKAI TAKSIR | 0.00            | 17.90  | 137.30 |
| 21/01/2015               | 0001-430               | TR BIL CUKAI TAKSIR                         | 0.00            | 2.00   | 155.20 |
| 01/01/2015               | 1072236                | BIL TGK CUKAI TAKSIR<br>BIL CUKAI TAKSIRAN  | 18,10<br>144,10 | 0.00   | 13.10  |
| 22/06/2013               | 54000001               | TR BIL CUKAI TAKSIR                         | 0.00            | 1.00   | -5.00  |

| Print<br>Total: 1 sheet | of paper                    | Carrel         |     | 0                                                                                | MAUS PERM<br>ARKI 16 ME<br>INDAH<br>MUANDOL 1<br>NO. TEL: 03-                | NICOMINA AMPANG JAYA<br>Naba ming jalah tangan utawa, pangan<br>Kusenkura lumpur<br>Aserony Publishi ng Krisi (sa-1964)                             | Tele<br>Sas<br>Line                                                      | tan :03-4<br>:03-4<br>4296<br>at hada           | 254 8050<br>254 8050 / 85<br>8050 / 85<br>8050<br>807944 800/79 |
|-------------------------|-----------------------------|----------------|-----|----------------------------------------------------------------------------------|------------------------------------------------------------------------------|----------------------------------------------------------------------------------------------------|--------------------------------------------------------------------------|-------------------------------------------------|-----------------------------------------------------------------|
| Destination             | Change.                     | 5              |     | BUTB-BUT<br>NGOA<br>BLANKT                                                       | E PONER<br>- SIANPU N<br>- NO 44 JACA<br>Taxwar tak<br>66300 AMP<br>SILANGON | PENYATA AKAUN INDIVIDU - TAH<br>INDIDU<br>INDIDU<br>INDIDU<br>IN<br>INDIDU<br>INDIDU<br>INDIDU<br>INDIDU<br>INDIDU                                  | NO AGAUN<br>NO AGAUN<br>NO AGAUN<br>NELIS<br>TANUNAN<br>KADAN<br>TANUNAN | - 14<br>- 11<br>- 63<br>- 63                    | 40073740-40<br>H-5091283<br>(8-00<br>78<br>L-30                 |
|                         |                             |                |     | NO. 6/P                                                                          | : 6404128456                                                                 | u7                                                                                                    | TARKH                                                                    | :01/                                            | divizons.                                                       |
|                         |                             |                |     | 8078-827                                                                         | R PENNATA ANALIN                                                             |                                                                                                    | 212001172                                                                |                                                 |                                                                 |
| Peg Klik                | "Print" untuk ı             | mencetak Penya | ita | 22/96/2018<br>22/96/2018<br>22/96/2018<br>22/96/2018<br>22/96/2018<br>22/96/2018 | 5-003000<br>5-003000<br>5-003004<br>5-003004<br>5-003000                     | THE BL CLINE TATUS<br>THE BL CLINE TATUS<br>THE BL CLINE TATUS<br>THE BL CLINE TATUS<br>THE BL CLINE TATUS                                          | 6.00<br>6.00<br>6.00<br>8.00<br>8.00                                     | 1.00<br>1.00<br>1.00<br>1.00<br>1.00            | 1.00<br>                                                        |
| Copies                  | 1 + -                       |                |     | 01401/0215<br>01401/0215<br>21401/0215<br>2840/0215<br>2840/0215<br>01401/0215   | 1072296<br>8001-030<br>8-80091056<br>8-80091056<br>8-80091056<br>2072196     | BIL 1SK CURAN TAKSIR<br>BIL CURAN TAKSIR<br>TR BIL CURAN TAKSIR<br>TR BIL CURAN TAKSIR<br>BIL CURAN TAKSIR<br>BIL CURAN TAKSIR<br>BIL CURAN TAKSIRA | 18.10<br>(44.10<br>630<br>630<br>630<br>144.10                           | 0.00<br>0.00<br>1.00<br>17.90<br>187.39<br>0.00 | 13.18<br>157.28<br>155.38<br>197.36<br>0.28<br>144.36           |
| Layout.                 | Portrait                    | •              |     |                                                                                  |                                                                              |                                                                                                    |                                                                          |                                                 |                                                                 |
| Color                   | Black and white             | •              |     |                                                                                  |                                                                              |                                                                                                    |                                                                          |                                                 |                                                                 |
| Options                 | Two-sided                   |                |     |                                                                                  |                                                                              |                                                                                                    |                                                                          |                                                 |                                                                 |
| + More set              | tings                       |                |     | Sector Cate                                                                      | Contraction                                                                  |                                                                                                    |                                                                          | 0100                                            |                                                                 |
| Print using sys         | tem dialog., (Ctrl+Shift+P) |                |     | Catalan dan se                                                                   | ALLI DIRAYAR<br>Dir July KOMA AU                                             | ic Perlandar an Angang japa                                                                                                    | 306.30                                                                   | 142.00                                          | 144.30                                                          |

| () isonnage<br>(+ → C | iyan ny Den 🗴 🚺     |                          | an .                    |                                           |                      |                               | Q 16 🗘 🛝 🗉 |
|-----------------------|---------------------|--------------------------|-------------------------|-------------------------------------------|----------------------|-------------------------------|------------|
| МР                    | <b>AJ</b> INTELL    | IGENT COM                | MUNITY                  | NURUL-JANNAH BIN                          | ті мон               | IAMMAD TAR                    | ≗ ເ⇒       |
| *                     | Taksiran            | Berikut adalah           | o senarai cukai taksira | in tuan/puan.                             |                      |                               |            |
|                       |                     |                          |                         |                                           |                      | + Tar                         | mbah Akaun |
| ≓                     | NO. N<br>AKAUN      | NO. KP                   | NAMA                    | ALAMAT                                    | JUMLAH               | BIL / PENYATA                 |            |
| ΙΞ                    | <b>×</b><br>73780 6 | 40412045447              | ZULKIFLI BIN MD<br>DOM  | 44 JLN SAGA 24 TAMAN SAGA<br>68000 AMPANG | 1.44.30              | <u>Bil</u>   Penyata          | Bayar      |
| ~                     |                     |                          |                         |                                           |                      |                               |            |
| B                     |                     |                          |                         | Klik B<br>pembay                          | ayar unt<br>/aran me | uk membuat<br>elalui "ONLINE" |            |
| contracting-gaver     | y/DeltinediTelden/D | Carrosoff Springer 12200 |                         |                                           |                      |                               |            |

# LANGKAH 7 : Untuk membuat pembayaran melalui "ONLINE"

| Pastikan no<br>Pilih salurar | mbor akaun dan amaun yang ingin dibayar adalah betul.<br>n pembayaran samaada FPX atau kad kredit. |
|------------------------------|----------------------------------------------------------------------------------------------------|
| Nombor akaun:                | 73780                                                                                              |
| Nama:                        | ZULKIFLI BIN MD DOM                                                                                |
| Nombor KP:                   | 640412045447                                                                                       |
| Amaun:                       | 144.30                                                                                             |
|                              | FPX ATAU VISA ATAU BATAL                                                                           |
| Kli                          | k "MEPS" untuk membuat<br>pembayaran                                                               |

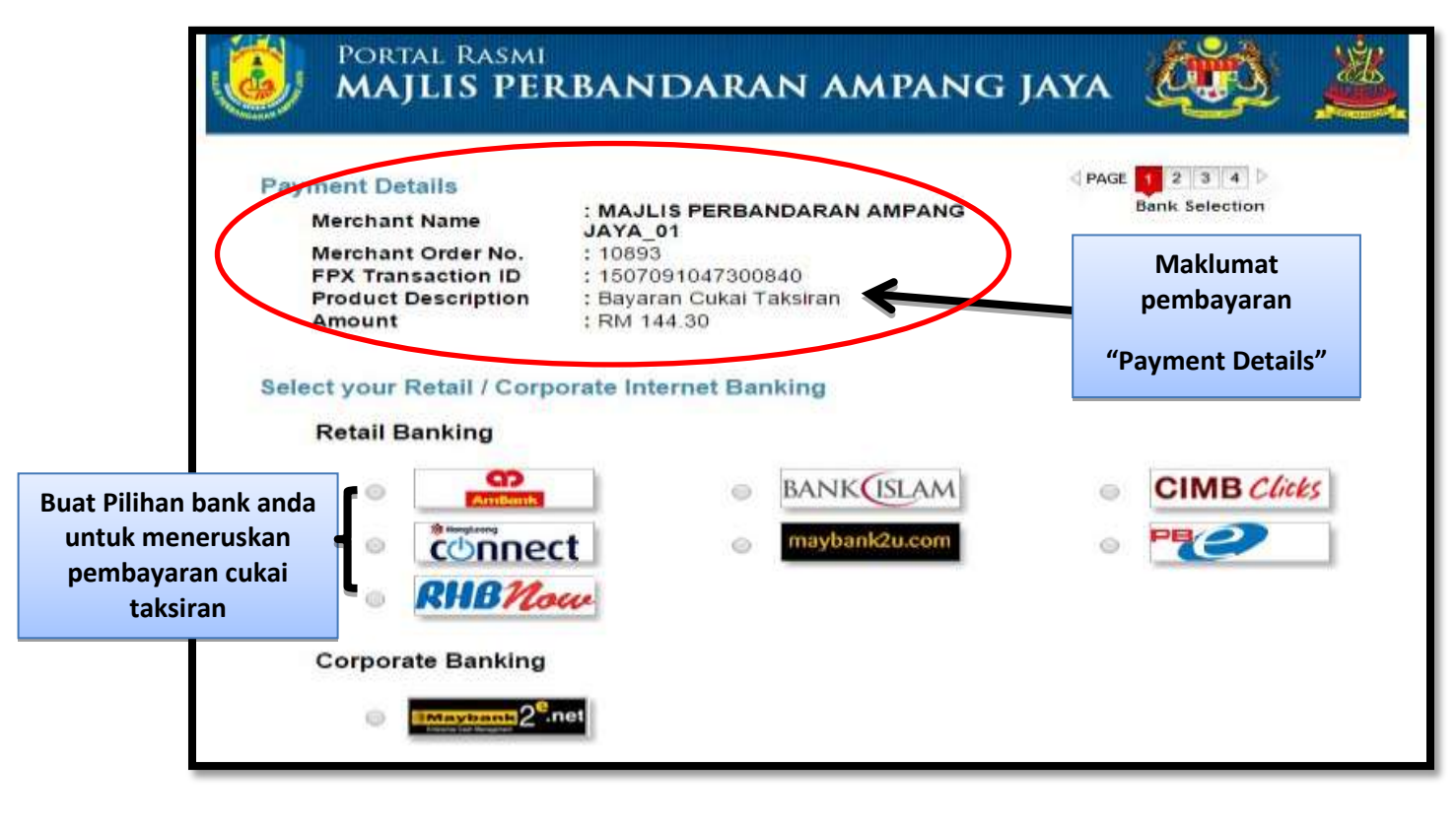

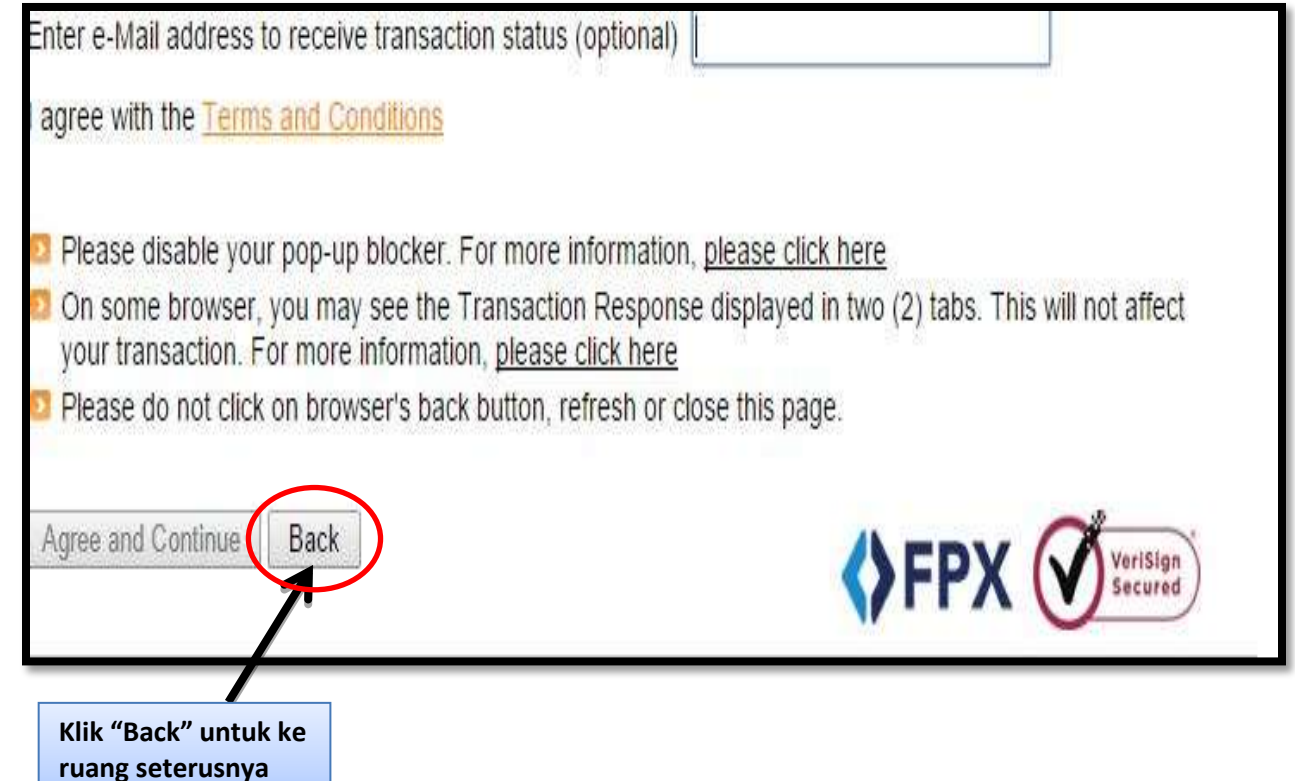

LANGKAH 8 : Untuk membuat pembayaran melalui VISA @ MASTERCARD

| aksiran | Pembayaran                   |                                            |                                                              |  |  |  |
|---------|------------------------------|--------------------------------------------|--------------------------------------------------------------|--|--|--|
|         | Pastikan no<br>Pilih salurar | mbor akaun dan amau<br>I pembayaran samaad | n yang ingin dibayar adalah betul.<br>a FPX atau kad kredit. |  |  |  |
|         | Nombor akaun:                | 73780                                      |                                                              |  |  |  |
|         | Nama:                        | ZULKIFLI BIN MD DOM                        |                                                              |  |  |  |
|         | Nombor KP:                   | 640412045447                               |                                                              |  |  |  |
|         | Amaun:                       | 144.30                                     | Klik "VISA @ MASTERCARD"untuk<br>membuat pembayaran          |  |  |  |
|         |                              | ME                                         |                                                              |  |  |  |

| BANK                                                    |                                                                     |
|---------------------------------------------------------|---------------------------------------------------------------------|
| Merchant name:                                          |                                                                     |
| Select your preferred                                   | payment method                                                      |
| securely using SSL+ by clicking on the card logo below: |                                                                     |
|                                                         | VISA MasterCard                                                     |
| Сор                                                     | yright ©2007 TNS Payment Tex nologies Pty Ltd. All Rights Reserved. |
|                                                         | Klik "VISA & Master Card"untuk<br>membuat pembayaran                |

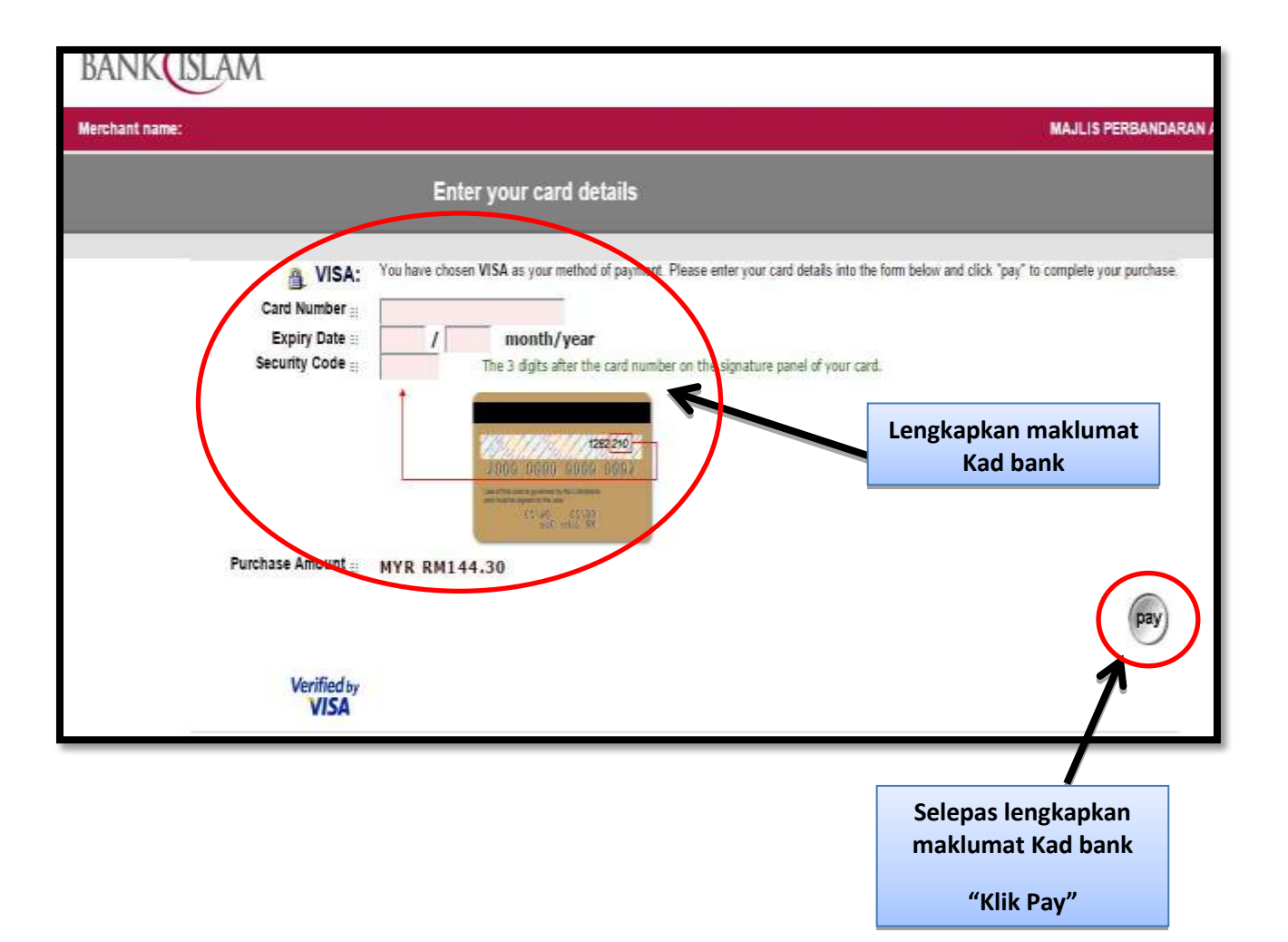

### MANUAL ONLINE MPAJ ICOMM

# Langkah 9 : Panduan pengguna MPAJ ICOMM (KOMPAUN)

|   | NURUL-JANNAH BINTI MOHAMMAD TAR 🛔 🕩                                                                                                    |  |  |  |  |
|---|----------------------------------------------------------------------------------------------------|--|--|--|--|
| * | Utama                                                                                                    |  |  |  |  |
|   | Selamat datang ke sistem MPAJ Intelligent Community (ICOMM). ICOMM kini masih di dalam pembinaan dan<br>fungsi-fungsi tambahan akan dimasukkan dari semasa ke semasa pada masa yang sesuai. |  |  |  |  |
| ⇒ | Sekiranya tuan/puan mempunyai maklum-balas atau cadangan untuk penambahbaik sistem ICOM ini<br>cadangan tuan/puan amatlah dialu-alukan.<br>Buat masa ini ICOMM boleh digunakan untuk:       |  |  |  |  |
|   | <ul> <li>Penyemak dan membuat pembayaran cukai taksiran MPAJ.</li> <li>Penyemak dan membuat pembayaran sewa MPAJ.</li> <li>Penyemak dan membuat pembayaran kompaya MPAJ.</li> </ul>         |  |  |  |  |
| * | <ul> <li>Penyemak dan membuat pembayaran lesen MPAJ. (akan datang)</li> <li>Penempahan dewan MPAJ. (akan datang)</li> </ul>                                                                 |  |  |  |  |
|   | Klik Kompaun untuk<br>membuat pembayaran                                                                                                    |  |  |  |  |

| 🙀 Utama   | Kompaun Berikut adalah senarai kampaun tuanipuan. Kampaun yang telah berjaya dibuat bayaran tidak akan dipameri | ian di dalam ruang di bawah. |
|-----------|----------------------------------------------------------------------------------------------------|------------------------------|
| 🗋 inbox ( |                                                                                                    | + Tartbeit Kenderaan         |
| Transaksi | NO, AKAUN NO, KENDERAAN KESALAHAN                                                                               | TABIRH JUNLAH                |
| Taksiran  |                                                                                                    | Tambah Nombor<br>Kenderaan   |
| Kompaun   |                                                                                                    |                              |
| Permit.   |                                                                                                    |                              |

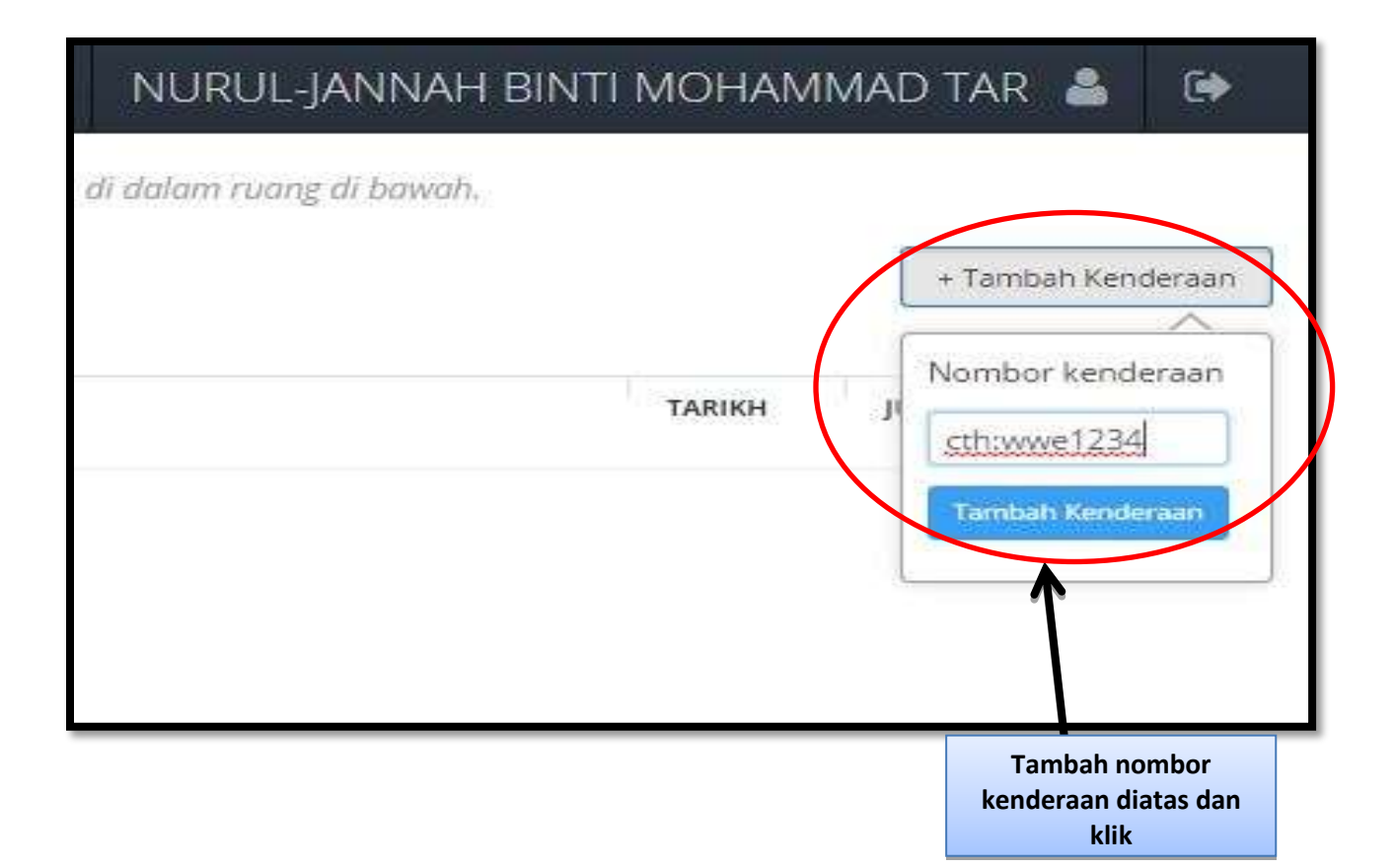

| Ompaun Benku  | t adalah senarai | kompaun tuan/puan. Kompaun yang telah berjaya dibuat bayaran tidak akan dipamerkan di dalah                              | n ruang di bawah.        |             | + Tambah Kenderaan |
|---------------|------------------|----------------------------------------------------------------------------------------------------|--------------------------|-------------|--------------------|
| NO, AKAUN     | NO.<br>Kenderaan | KESALAHAN                                                                                                    |                          | TARIKH      | jumlah             |
| 3191412011417 | WW56695          | 11106 - MELETAK APA-APA KENDERAAN MOTOR DI PETAK LETAK KERETA DAN PERAGA TANPA MEM<br>Yang telah ditetapkan oleh majlis. | IBUAT BAYARAN CAJ        | 01/12/2014  | RM 70 Bayer        |
|               |                  | Klik<br>pem                                                                                                    | untuk mem<br>bayaran dis | buat<br>ini | X                  |

# <u>Bayar melalui MEPS</u>

| প Utama                           | Taksiran Pembayaran                  |                                                                                                    |
|-----------------------------------|--------------------------------------|----------------------------------------------------------------------------------------------------|
| <table-cell> Inbox 🚳</table-cell> | Pastikan nom<br>Pilih saluran p      | bor akaun dan amaun yang ingin dibayar adalah betul.<br>Dembayaran samaada FPX atau kad kredit.<br>dan amaun yang ingin |
| Transaksi                         | Nombor akaun:                        | dibayar adalah betul<br>3191412011417                                                                                   |
| 3 Taksiran                        | No. Kenderaan:                       | WWS6696                                                                                                    |
| Kompaun                           | Nombor KP:                           |                                                                                                    |
| Permit                            | Amaun:                               | 70                                                                                                    |
|                                   |                                      | REPS ATAU VISA CON ATAU BATAL                                                                                           |
| Klik untu                         | k membuat pembayaran<br>melalui MEPS |                                                                                                    |

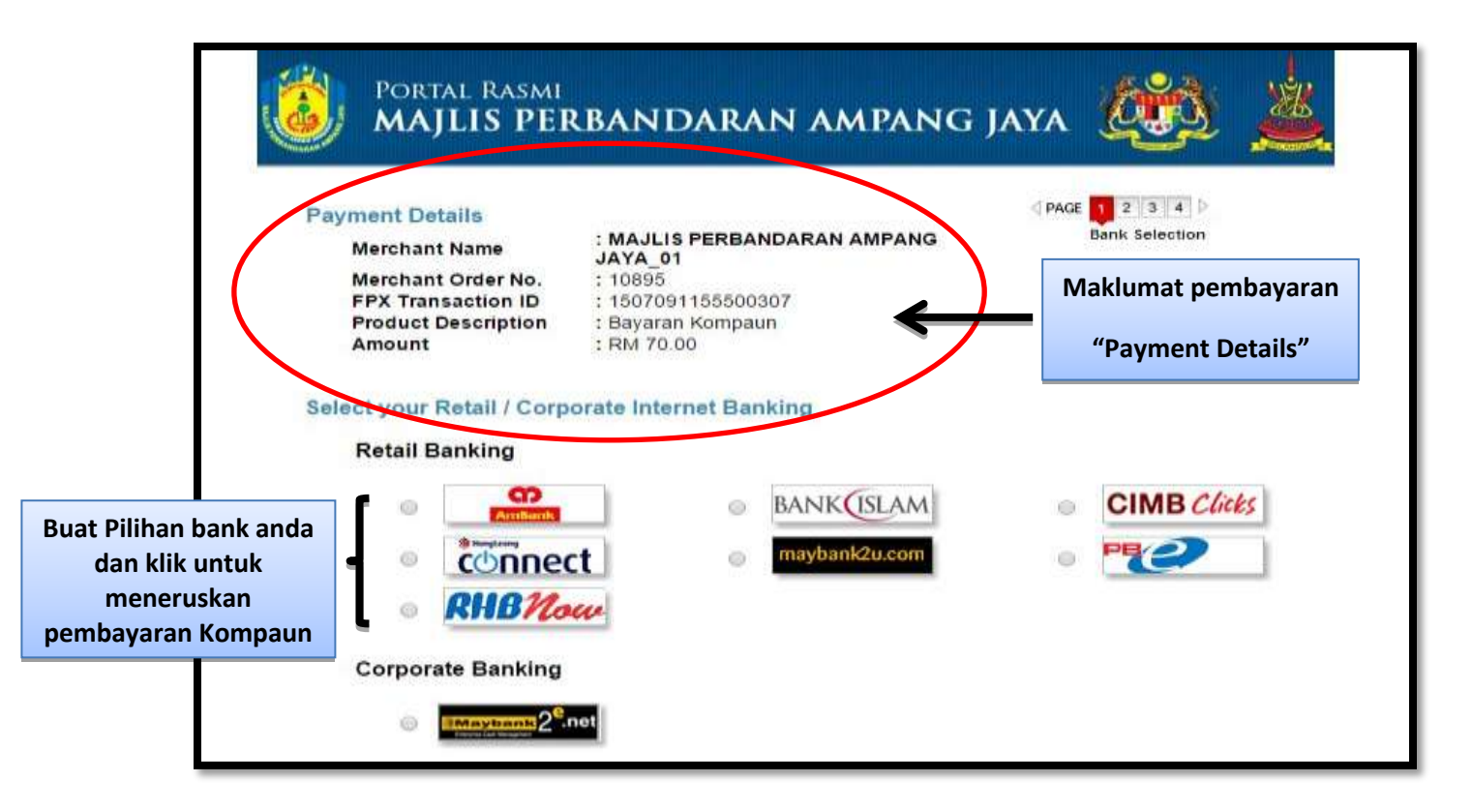

#### **Bayar melalui VISA/MASTERCARD**

| 👫 Utama                              | Taksiran Pembayaran |                                                                                                    |
|--------------------------------------|---------------------|----------------------------------------------------------------------------------------------------|
| 🖸 Inbox 🗿                            | Pastik<br>Pilih s   | kan nombor akaun dan amaun yang ingin dibayar adalah betul.<br>saluran pembayaran samaada FPX atau kad kredit. |
| Transaksi                            | Nombor akau         | un: 3191412011417                                                                                              |
| <sup>1</sup> / <sub>3</sub> Taksiran | No. Kenderaa        | ian: WWS6696                                                                                                   |
| Kompaun                              | Nombor KP:          | Klik untuk membuat pembayaran                                                                                  |
| Permit                               | Amaun:              |                                                                                                    |
|                                      |                     | MEPS ATAL VISA CON ANAU BATAL                                                                                  |

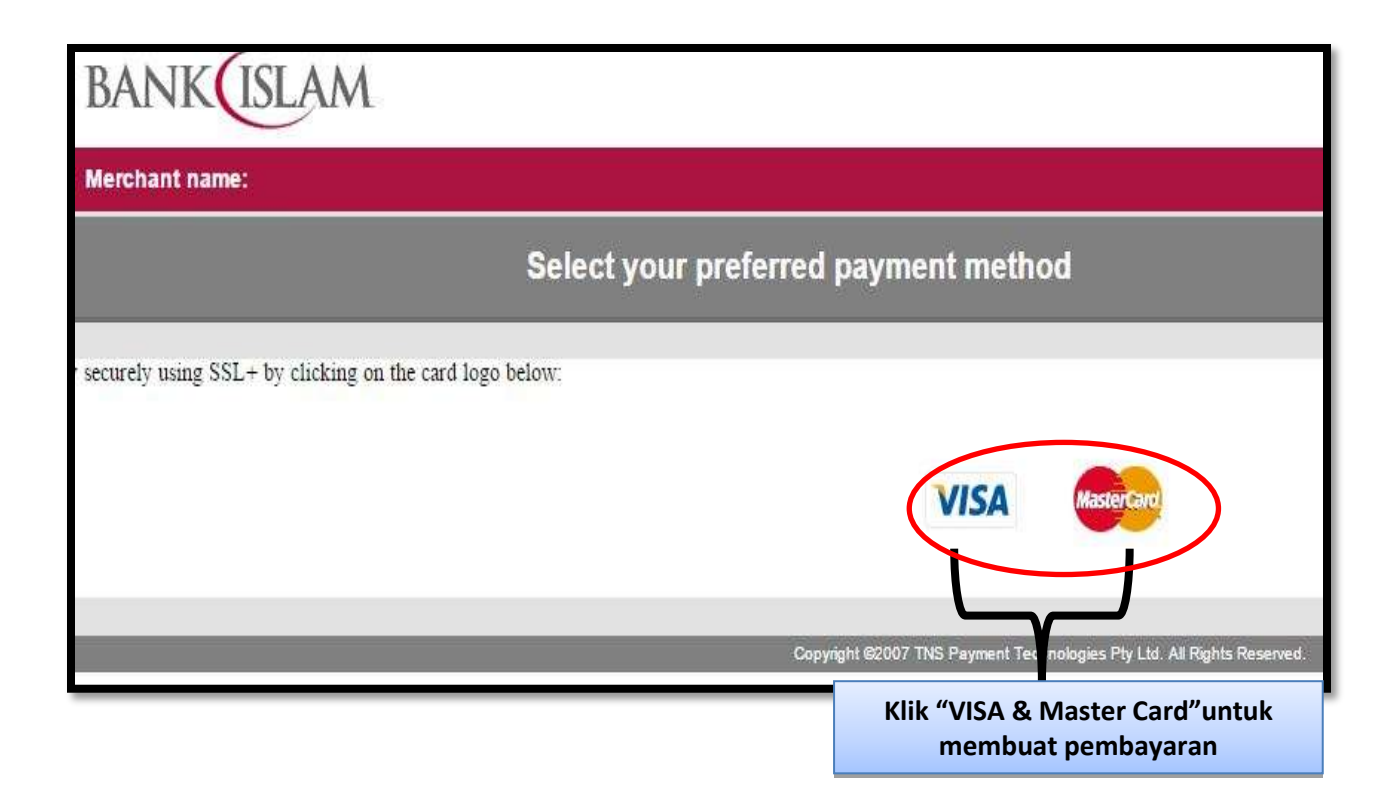

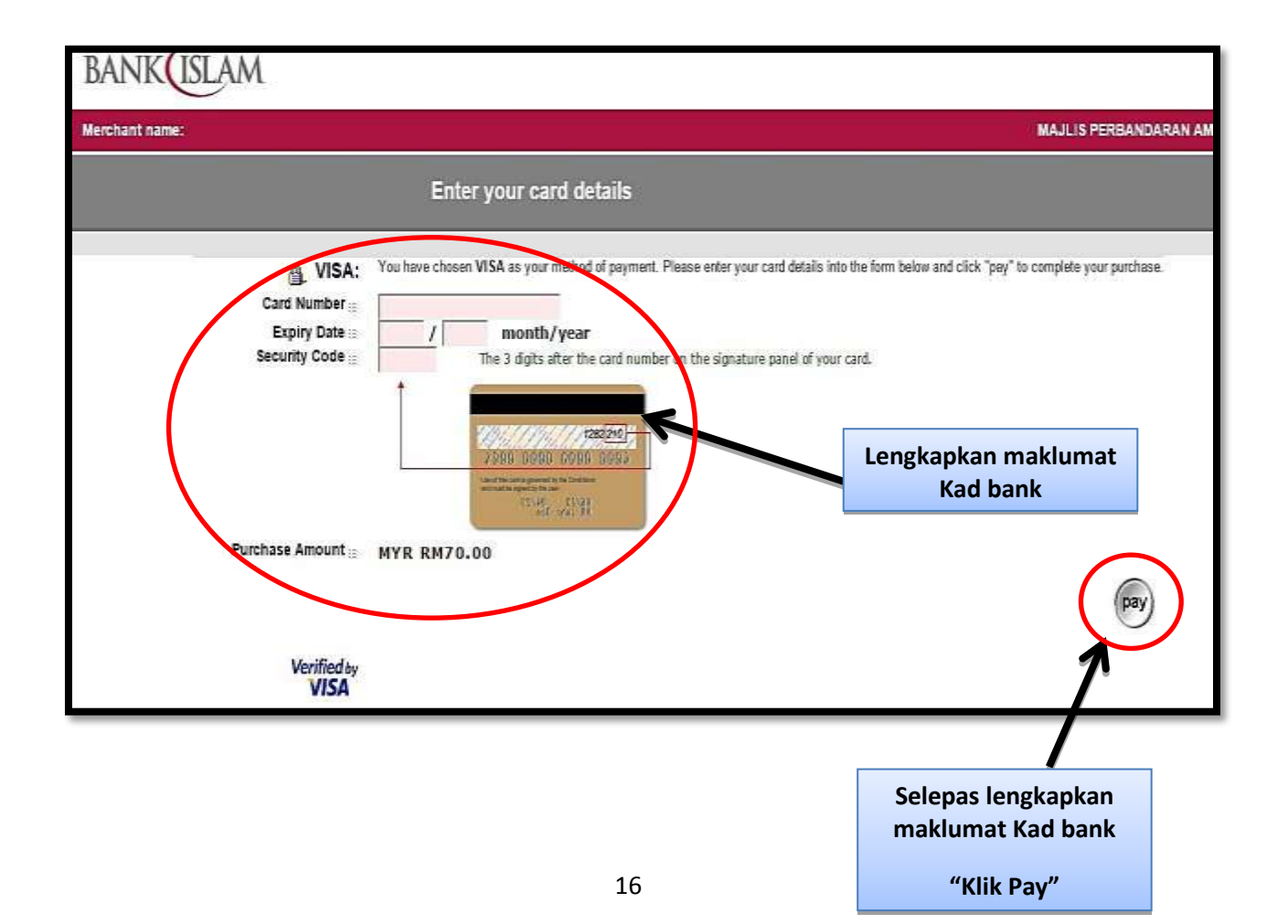

### Langkah 10 : MANUAL ONLINE MPAJ ICOMM

#### Panduan pengguna MPAJ ICOMM (PERMIT)

| * | Utama                                                                                                    |
|---|----------------------------------------------------------------------------------------------------|
|   | Selamat datang ke sistem MPAJ Intelligent Community (ICOMM). ICOMM kini masih di dalam pembinaan dar<br>fungsi-fungsi tambahan akan dimasukkan dari semasa ke semasa pada masa yang sesuai. |
|   | Sekiranya tuan/puan mempunyai maklum-balas atau cadangan untuk penambahbaik sistem ICOM ini<br>cadangan tuan/puan amatlah dialu-alukan.                                                     |
|   | Buat masa ini ICOMM boleh digunakan untuk:                                                                                                    |
| - | <ul> <li>Penyemak dan membuat pembayaran cukai taksiran MPAJ.</li> </ul>                                                                                                    |
| 3 | <ul> <li>Penyemak dan membuat pembayaran sewa MPAJ.</li> </ul>                                                                                                    |
|   | Penyemak dan membuat pembayaran kompaun MPAJ.                                                                                                    |
| * | Penyemak dan membuat pembayaran lesen MPAJ. (akan datang)                                                                                                    |

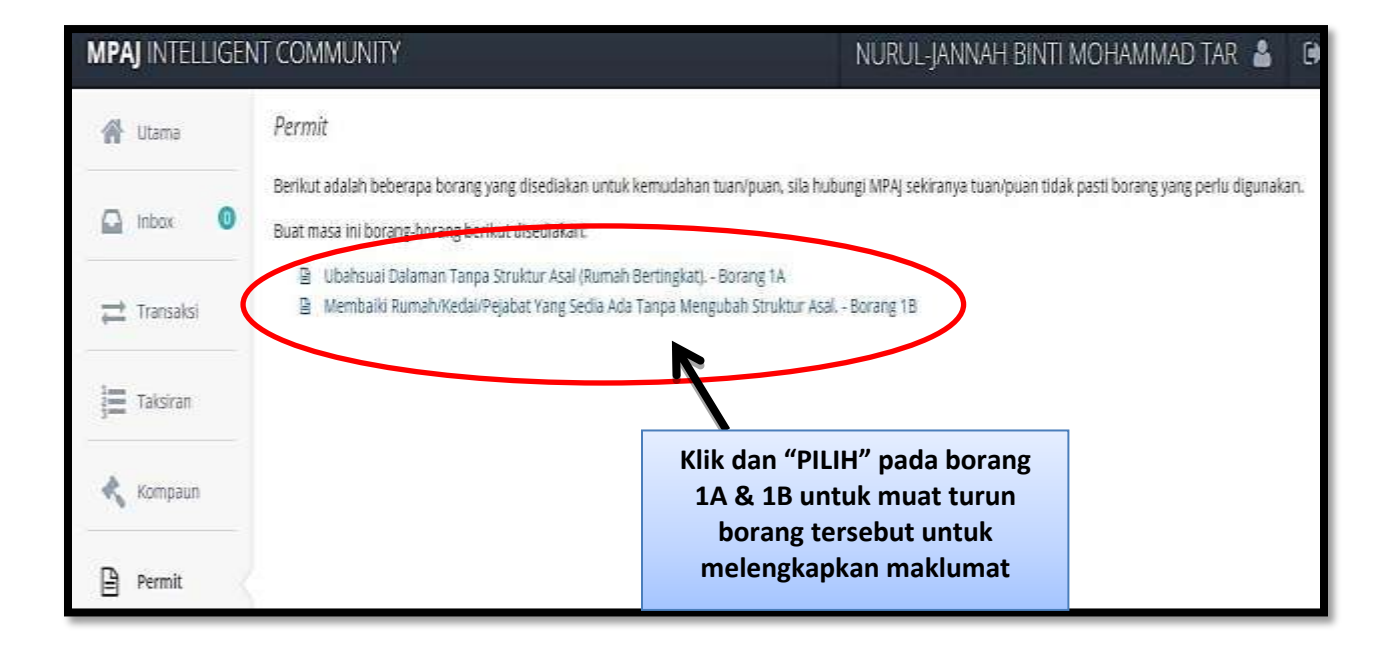

| ARAS I<br>SELAN                                                                    | O, MENARA MPAI, JALAN PANDAN UTAWA, PANDAN INDAH.<br>GOR, 55100 KUALA LUMPUR                                                                                                    | MPAJ-PKU-C7/<br>P01.AK.L03   |
|------------------------------------------------------------------------------------|----------------------------------------------------------------------------------------------------|------------------------------|
| NO, TE<br>E-MEL                                                                    | L : 03-42968009 / 03-42968201, NO FAKS: 03-42964220,<br>bangunan@mpaj.gov.my                                                                                                    |                              |
| BORANG 1A                                                                          |                                                                                                    |                              |
|                                                                                    | BORANG PERMOHONAN UBAHSUAI DALAMAN<br>TANPA MENGUBAH STRUKTUR ASAL (RUMAH BERTINGKAT)                                                                                                    |                              |
| Peringatan:<br>1. Sertakan per<br>2. Ubahsuai ya<br>3. Bayaran per<br>4. Mengemuka | an lakaran dan ukutan lantai numahipremis bagi berkaitan.<br>ng boleh dilakukan - memasang grif, wardrohe kabinet dapur, olehing dan memasang tifes baru<br>mit RM100.00<br>kan surat kebenaran / mendapatkan tandatangan persetujuan daripada Pemaju/(MB/MC. | tanpa memecahkan tilisi jama |
| No. Fail MPAJ.BS.KB.740-                                                           | BUTIR-BUTIR PEMOHON                                                                                                    |                              |
| Nama                                                                               | NURULJANNAH BINTI MCHAMMAD TAR                                                                                                    |                              |
| No. Kad Pengenalan                                                                 | 940118115170                                                                                                    |                              |
| Alamas Surat Menyurat                                                              | A4-3-23 (UN MEWAH 4 TWN PANDAN MEWAH                                                                                                    |                              |
|                                                                                    |                                                                                                    |                              |
| No, Telefon                                                                        | 0172824760                                                                                                    |                              |
| Alamat Perrits Yang<br>Diubahsuai                                                  | A4-3-23 JUN MEWAH 4 TININ PANDANI MEWAH                                                                                                    | but                          |
|                                                                                    |                                                                                                    | li                           |
| Kerja-kerja Ubahsual Yang<br>Dibuar                                                | 1 City: Monvestang Girll                                                                                                    |                              |
|                                                                                    | 2 Cth - Wardrobe Kathinet Dapur                                                                                                    |                              |
|                                                                                    | 3 Ctri: Awning                                                                                                    |                              |
|                                                                                    | 5                                                                                                    |                              |
|                                                                                    |                                                                                                    |                              |
|                                                                                    |                                                                                                    |                              |
|                                                                                    | Ba                                                                                                    | yar (RM100.00) dan Ce        |

| ANG 1A |                                   |                                                                                                    |
|--------|-----------------------------------|----------------------------------------------------------------------------------------------------|
| J      |                                   | JABATAN BANGUNAN DAN SENIBINA<br>MAJLIS PERBANDARAN AMPANG JAYA<br>ARAS 10, MENARA MPA, JALAN PANDAN UTAMA, PANDAN INDAH,<br>SELANGOR, 55100 KUALA LUMPUR<br>NO, TEL: 03-42968009 / 03-42968201, NO FAKS: 03-42964220,<br>E-MELi bangunan@mpaj.gov.my                                                                                                    |
| 1      | BORANG 18                         | BORANG PERMOHONAN MEMBAIKI RUMAH / KEDAI / PEJABAT                                                                                                    |
| - 1    |                                   | YANG SEDIA ADA TANPA MENGUBAH STRUKTUR ASAL                                                                                                    |
|        | Peringatan:                       | <ol> <li>Sertakan pelan lakaran dan ukuran lantai rumah/premis bagi berkaitan.</li> <li>Ubahsuai yang boleh dilakukan - membaiki <i>porch</i> bumbung, pagar, menukar <i>tile</i>s lama dengan <i>tile</i>s baru, <i>partition</i> dan <i>awning</i>.</li> <li>Bayaran yang dikenakan.         <ul> <li>Permit RM 100.00</li> <li>Papan tanda kelulusan RM 5.00</li> <li>Tong roro bagi ubahsuai - Rumah RM 200.00 + 6% GST</li> <li>Permit meletak bahan binaan RM 143.64 (RM36 satu meter persegi, minima 3 meter persegi)</li> </ul> </li> </ol> |
|        | Syarat Tambahan:                  | <ul> <li>Sertakan 'Tenancy Agreement' untuk ubahsuai dalaman kedai / pejabat</li> <li>Sertakan salinan cukai taksiran (cukai pintu) terkini yang telah dijelaskan</li> </ul>                                                                                                    |
|        | No. Fail MPAJ.BS.K                | 8.740-3/2                                                                                                    |
|        |                                   | BUTIR-BUTIR PEMOHON                                                                                                    |
|        | Nama                              | NURULJANNAH BINTI MOHAMMAD TAR                                                                                                    |
|        | No. Kad Pengenalan                | 940118115170                                                                                                    |
| ĨĨ     | Alamat Surat-Menyurat             | A4-3-23 JLN MEWAH 4 TMN PANDAN MEWAH                                                                                                    |
|        | No. Telefon                       | 0172824760                                                                                                    |
|        | Alamat Permis Yang<br>Diubahsuai  | A4-3-23 JLN MEWAH 4 TMN PANDAN MEWAH                                                                                                    |
|        | Kerja-kerja Ubahsuai Yo<br>Dibuat | Ang 1.<br>2.<br>3.<br>4.<br>5.                                                                                                    |
|        | Masukkan kerja<br>ubahsuai yang d | -kerja<br>dibuat<br>Klik "Bayar dan<br>Cetak" untuk<br>borang 1B                                                                                                    |

| Pengesahan Sila sahian tuan/puan menepati syara                                | -sporot di borrat.                                                                                                    |                                                      |
|--------------------------------------------------------------------------------|----------------------------------------------------------------------------------------------------|------------------------------------------------------|
| ) keya mengesahkan bahawa kerja-kerja di tapak                                 | masih <b>belum</b> dimulakan sebelum kelulusan Permit ini diperolehi.                                                        |                                                      |
| O Saya mengesahkan bahawa kerja-kerja di tapak                                 | telah dimulakan sebelum kelulusan Permit ini diperolehi.                                                                     |                                                      |
| 🔲 Giya bersetuju menjelaskan bayaran gant<br>larit dan Bangunan 1974/Akta 133) | aan bayaran 10 kali jumlah Fi Permit berjumlah <b>RM 1,000.00</b> . (Undang - Undang Kecil Bangunan Seragam 1984 - Jaduai Pi | etama, Perkara 17 dan Seksyen 70(14) Akta Jalan,     |
| 📋 Saya ji ga akan <b>bertanggungjawab</b> ke atas sega                         | la kerosakan dan pemasalahan akibat daripada kerja - kerja ubahsuaian tersebut.                                              |                                                      |
| 📋 Sayaimengesatikan bahawa segala maklumat ya                                  | ng dibenkan adalah yang <b>benar</b> dan sekiranya didapati berlaku penipuan atau penyelewengan, tindakan Undang - Undan     | g boleh dikenakan terhadap diri saya:                |
|                                                                                | Sia cernak aj                                                                                                    | aral syans: diatas dan tantakan bersetuju tuan buan. |
|                                                                                |                                                                                                    |                                                      |
| <u>NOTA : PENGESAHAN</u>                                                       |                                                                                                    |                                                      |
| Sila sahkan tuan/puan<br>menepati syarat-syarat di<br>bawah                    | Sila semak syarat-syarat di<br>atas dan tandakan<br>bersetuju tuan/puan                                                      |                                                      |

| ۲ | Saya mengesahkan bahawa kerja-kerja di tapak masih belum dimulakan sebelum kelulusan Permit ini diperolehi.                                                                                                    |  |  |
|---|----------------------------------------------------------------------------------------------------|--|--|
| 0 | Saya mengesahkan bahawa kerja-kerja di tapak telah dimulakan sebelum kelulusan Permit ini diperolehi.                                                                                                    |  |  |
|   | Saya bersetuju menjelaskan bayaran gandaan bayaran 10 kali jumlah Fi Permit berjumlah RM 1,000.00. (Undang - Undang Kecil Bangunan Seragam 1984 - Jaduai Pertama, Perkara 17 dan Seksyen 70(14) Akta Jalan, Parit dan Bangunan 1974(Akta 133) |  |  |
| V | Saya juga akan bertanggungjawab ke atas segala kerosakan dan pemasalahan akibat daripada kerja - kerja ubahsuaian tersebut.                                                                                                    |  |  |
| V | Saya mengesahkan bahawa segala maklumat yang diberikan adalah yang benar dan sekiranya didapati berlaku penipuan atau penyelewengan, tindakan Undang - Undang boleh dikenakan terhadap diri saya.                                             |  |  |
|   | Klik Bayar selepas sahkan<br>syarat-syarat tersebut                                                                                                    |  |  |

| Taksiran | <b>n</b> Pembayaran     |                                                                                                    |  |
|----------|-------------------------|----------------------------------------------------------------------------------------------------|--|
|          | Pastikan<br>Pilih salur | nombor akaun dan amaun yang ingin dibayar adalah betul.<br>ran pembayaran samaada FPX atau kad kredit. |  |
|          | Perkara:                | Membaiki Rumah/Kedai/Pejabat Yang Sedia Ada Tanpa Mengubah Struktur Asa                                |  |
|          | Nama:                   | NURUL-JANNAH BINTI MOHAMMAD TAR                                                                        |  |
|          | Nombor KP:              | 940118115170                                                                                           |  |
|          | Amaun:                  | 1,753.40                                                                                               |  |
|          |                         | MEPS ATAU WSA ATAU BATAL                                                                               |  |
|          |                         |                                                                                                    |  |
|          |                         | Klik salah satu untuk<br>membuat PEMBAYARAN<br>melalui "ONLINE"(MEPS @<br>VISA)                        |  |